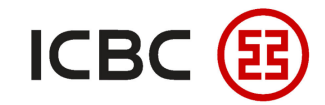

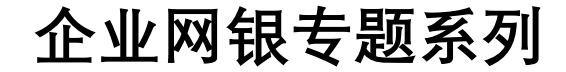

\$ >>>

# 三步实现GPI查看汇款状态

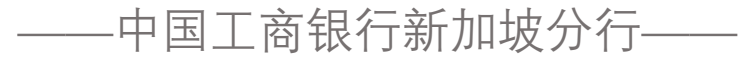

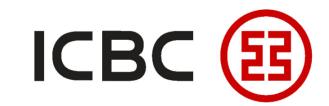

## SWIFT GPI简介

● SWIFT GPI是SWIFT组织推出的全球支付创新技术(GPI, Global Payment Innovation), 工行新加坡分行通

过该技术进一步提升**跨境支付**和新加坡本地MEPS+汇款的速度和透明度。

- 客户可登录工行新加坡企业网银**一键查询**汇款状态;在汇款到达收款行后,可通过<mark>短信</mark>的方式通知汇款人。
- 简单来说, GPI就是可以让客户像跟踪包裹物流信息那样, 跟踪汇款资金的状态。

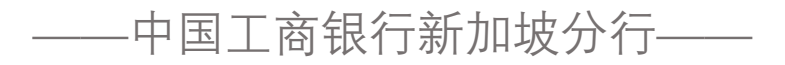

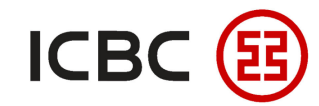

企业网银专题系列

#### 如何实现三步查看汇款状态

STEP 1 登录企业网银,付款业务 →汇款→查询汇款指令→选择汇款账户、时间等信息→查询:

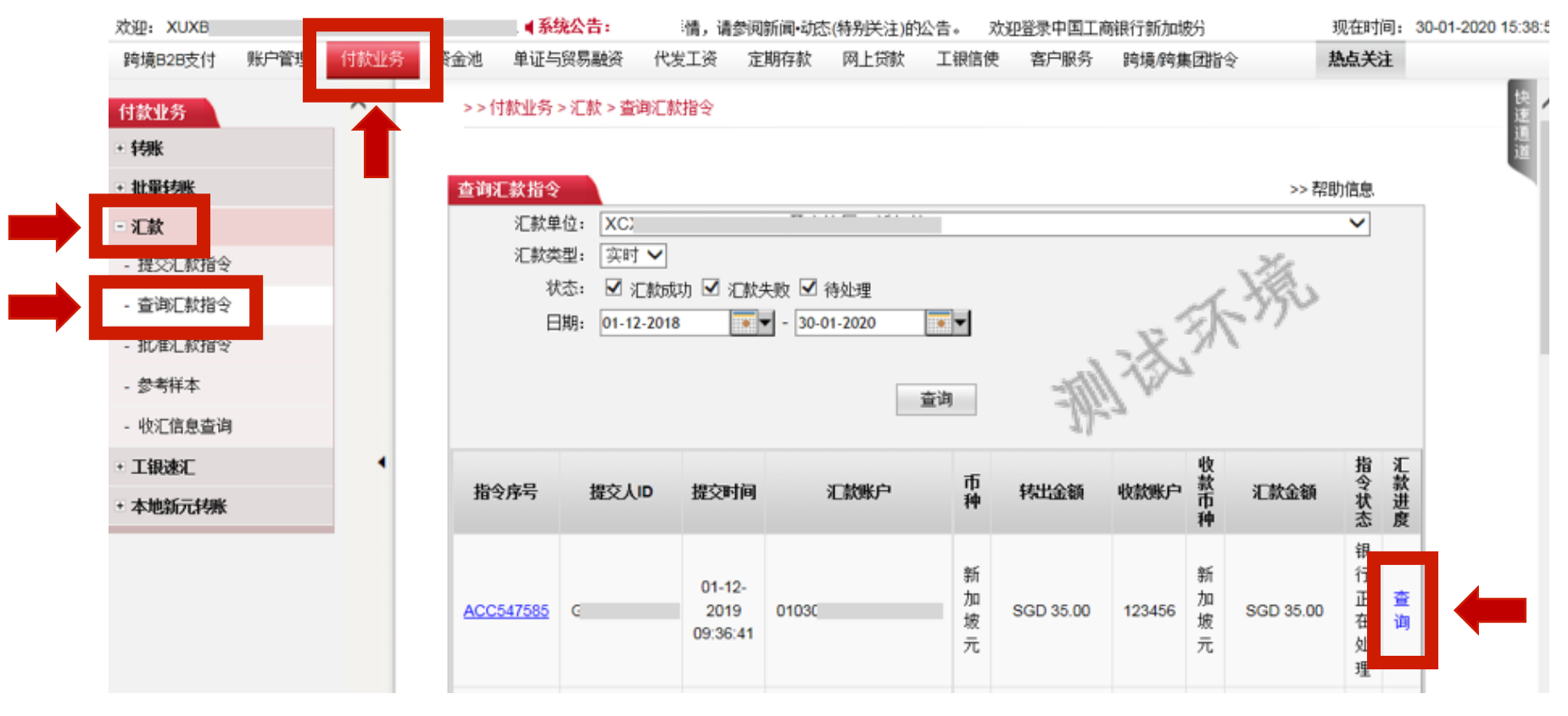

—中国工商银行新加坡分行——

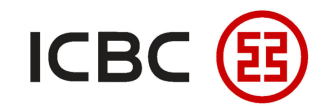

企业网银专题系列

### 如何实现三步查看汇款状态

STEP 2

#### 在弹出的窗口中即可查看当笔汇款的状态:

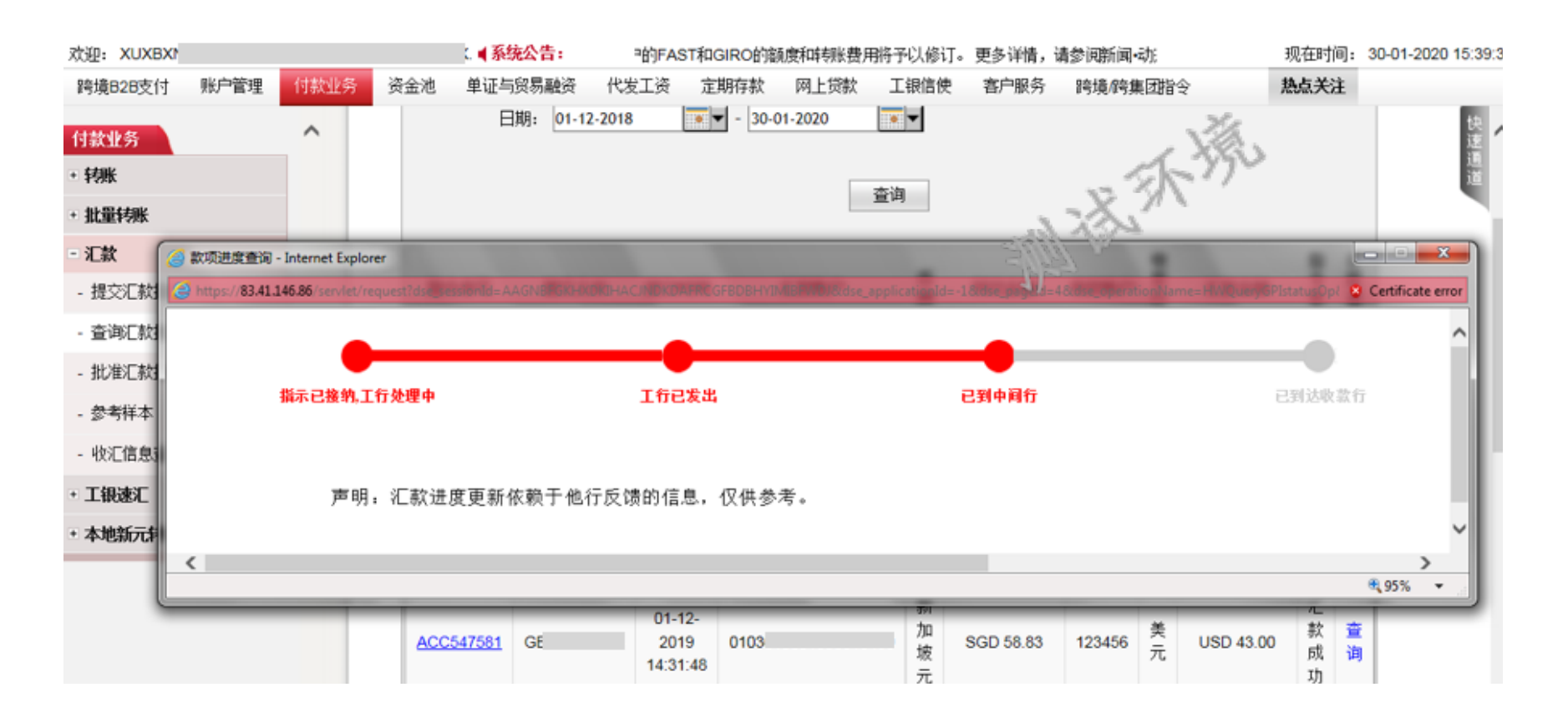

——中国工商银行新加坡分行——

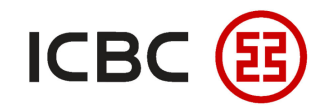

企业网银专题系列

#### 如何实现三步查看汇款状态

STEP 3 款项从中间行发出后,汇款方会收到一条短信提示:

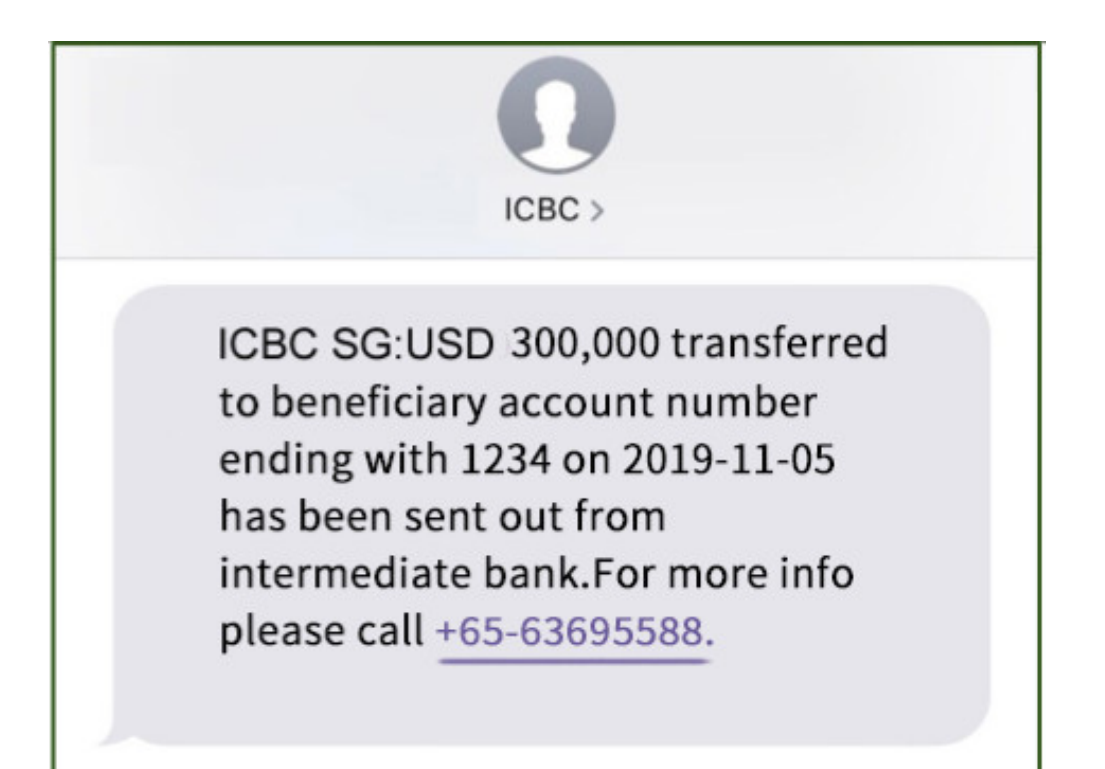

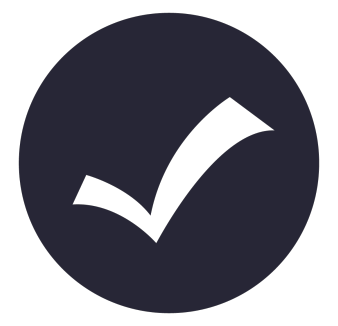

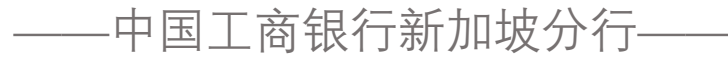

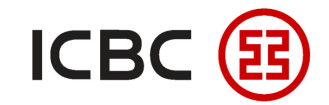

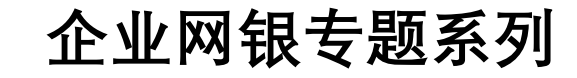

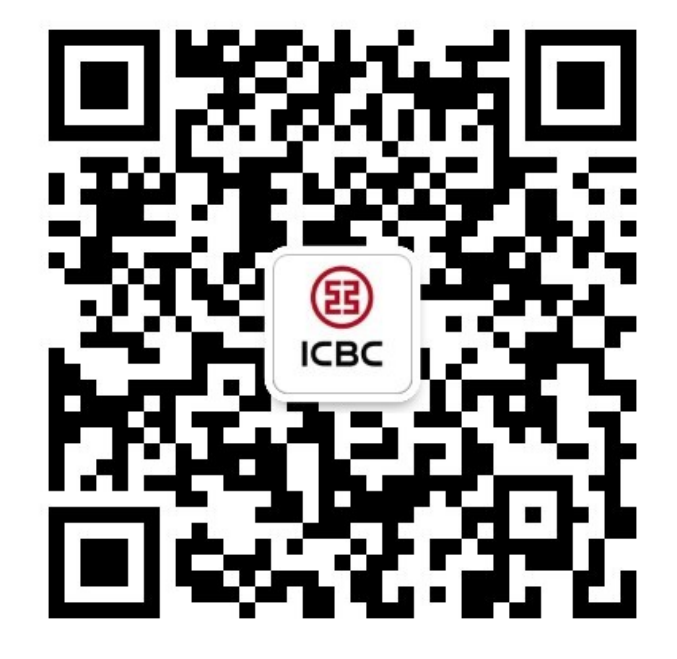

想要了解更多,请扫描左侧二维码关注中国工商银行新加坡分行!

查看企业网上银行简介 -> 请访问我们的官网: <u>WWW.ICBC.COM.SG</u> 主页 > **商业行业务**> 网上银行服务> 企业网上银行

如果您有任何疑问或需要其他帮助,请您联系您的**公司客户经理**或按照如下方式联系我们。 收件人: Cash Management Hub Email: cmh@sg.icbc.com.cn 电话: (65)6436 6508

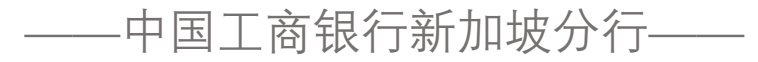